Crésus Banking

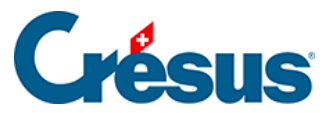

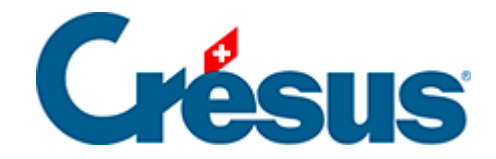

# **Crésus Banking**

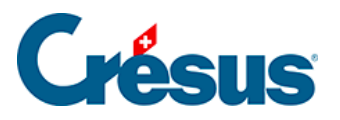

### 3 - Ajouter un compte bancaire

- 3.1 Réglages du compte bancaire
- 3.2 Supprimer un compte bancaire

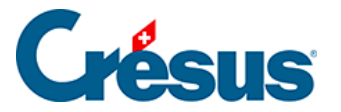

### 3 - Ajouter un compte bancaire

Une fois Crésus Banking ouvert, commencez par ajouter le ou les comptes bancaires avec lesquels vous souhaitez travailler. Pour ce faire, cliquez sur *Ajouter* 

| ations de base |                            |                      |   |  |
|----------------|----------------------------|----------------------|---|--|
|                | Configuration du compte ba | ncaire UBS<br>e base |   |  |
| * Titre        | UBS                        |                      |   |  |
| Description    |                            |                      |   |  |
| * IBAN         | CH530026026037223140G      |                      | 0 |  |
| * Devise       | CHF Franc suisse           |                      |   |  |
| * Devise       | CHF Franc suisse           | v                    |   |  |
|                |                            |                      |   |  |
|                |                            |                      |   |  |
|                |                            |                      |   |  |
|                |                            |                      |   |  |
|                |                            |                      |   |  |

- Titre : nom sous lequel le compte sera identifié dans les dialogues
- Description : texte complémentaire facultatif
- IBAN
- Devise : code ISO de la monnaie du compte, par ex. CHF, EUR, USD

Cliquez sur *Suivant*, saisissez les informations demandées (les champs précédés d'un astérisque sont obligatoires), puis sur *Enregistrer*, et enfin sur *Terminer*. Le compte bancaire est désormais disponible :

.

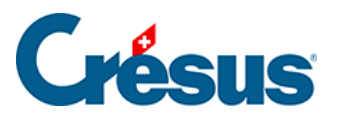

| Canaux     | de communication                                             |                                                                             | +   |
|------------|--------------------------------------------------------------|-----------------------------------------------------------------------------|-----|
| BAN QF     | R                                                            |                                                                             | +   |
| <b>Q</b> 0 | Réglages du compte bancaire                                  |                                                                             |     |
| ۵          | <b>Manuel CB</b><br>Rue des Chenevières 28<br>1800 Vevey, CH | UBS Switzerland AG<br>Rue Saint-Pierre<br>Case postale<br>1701 Fribourg, CH |     |
|            | UBS                                                          | IBAN CH53 0026 0260 3722 3140 C<br>Devise CHF                               | G 🗇 |
|            |                                                              |                                                                             |     |

X FERMER

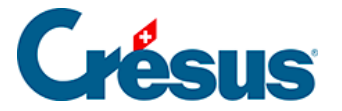

## 3.1 - Réglages du compte bancaire

#### Chemins et liens

Cliquez ensuite sur Réglages du compte bancaire (si vous avez fermé le dialogue,

vous pouvez y accéder depuis la page d'accueil en cliquant sur l'icône 🙀 à droite du compte concerné) :

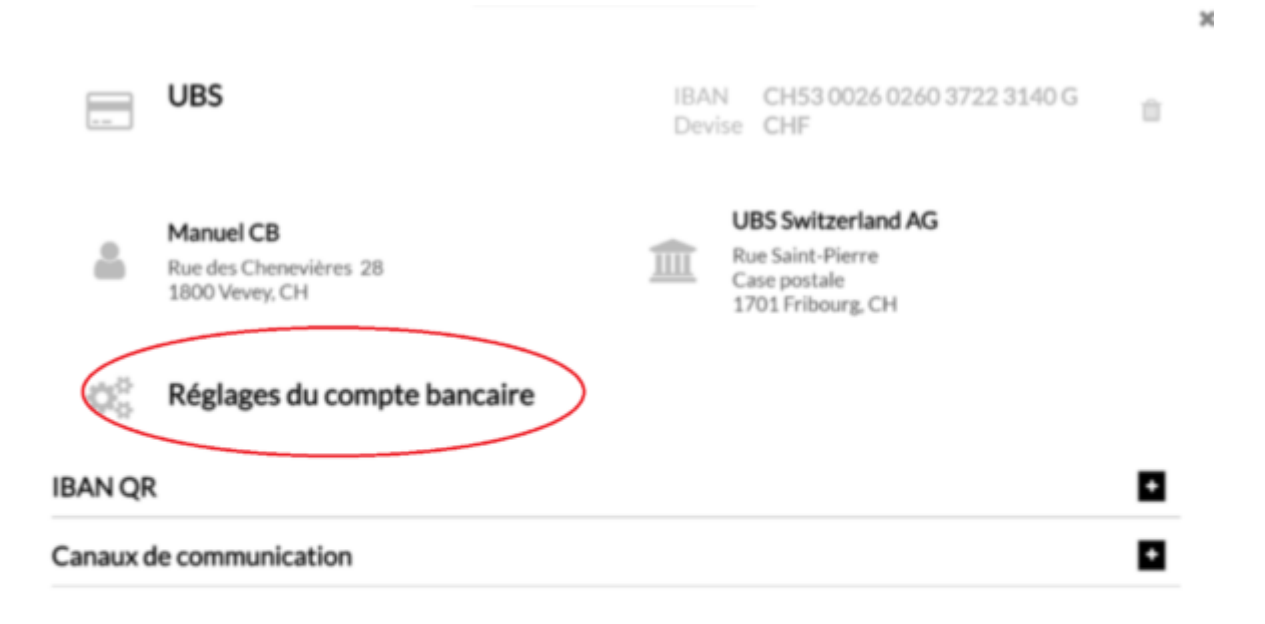

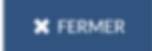

La rubrique *Chemins et liens* vous permet de définir les emplacements où seront automatiquement enregistrés les différents fichiers transmis par votre institut financier (banque ou PostFinance).

Vous pouvez également indiquer l'adresse du portail bancaire correspondant.

L'icône apparaîtra alors sur la page d'accueil, à droite du compte concerné, et vous permettra d'accéder directement au site en question.

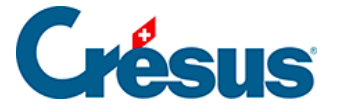

Les rubriques *Comptes à imputer*, *Règles pour la comptabilisation des mouvements* et *Chaînes de substitution* concernent la **comptabilisation automatique des mouvements bancaires** — nous y reviendrons au paragraphe §7 Réconciliation bancaire / Comptabilisation des mouvements.

Enfin, si vous utilisez Crésus Banking depuis un fichier Facturation, la rubrique *Fichiers de paiement* vous permet de paramétrer les options de générations de fichiers pain.001. Les réglages par défaut conviennent à la majorité des cas, mais si vous souhaitez en savoir plus sur ces différents paramètres, référez-vous à <u>cet</u> article de notre site support.

Une fois les Chemins et liens enregistrés, cliquez sur Précédent.

#### Ajout d'un IBAN QR

| UB           | 5                                 | IBAN CH53 0026 0260 3722 3140 G<br>Devise CHF                               |
|--------------|-----------------------------------|-----------------------------------------------------------------------------|
| Ma           |                                   |                                                                             |
| Rue<br>180   | des Chenevières 28<br>) Vevey, CH | UBS Switzerland AG<br>Rue Saint-Pierre<br>Case postale<br>1701 Fribourg, CH |
| 🔅 Ré         | glages du compte bancaire         |                                                                             |
| BAN QR       |                                   | Ajouter un nouvel IBAN QR                                                   |
| Canaux de co | mmunication                       | l                                                                           |

Si vous utilisez Crésus Banking uniquement avec Crésus Comptabilité, il vous suffit de saisir le *Titre* (par ex. : *UBS QR*) et votre numéro *IBAN QR*.

X FERMER

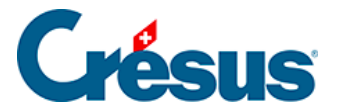

Pour les utilisateurs de Crésus Facturation, l'ajout d'un IBAN QR est décrit à <u>ce chapitre du manuel Facturation</u>.

Enfin, les *Canaux de communication* seront également abordés ultérieurement, au paragraphe §8 Les canaux de communication (EBICS, API).

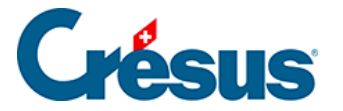

### 3.2 - Supprimer un compte bancaire

Si vous souhaitez supprimer un compte bancaire enregistré dans Crésus Banking, il vous faut d'abord passer en *Mode complet* (§4.2 Modes et réglages généraux).

Ouvrez ensuite les Réglages du compte bancaire concerné - en cliquant sur l'icône

🗱 –, l'icône Supprimer s'affiche dans le coin supérieur droit du dialogue :

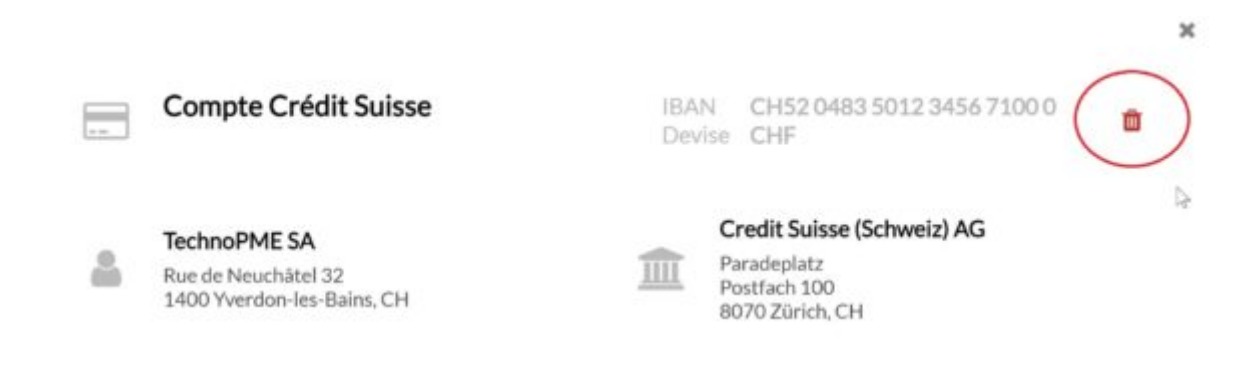

Cliquez sur cette icône, puis confirmez la suppression du compte :

### Confirmation

Voulez-vous supprimer ce compte IBAN?

Tout IBAN QR associé sera également supprimé.

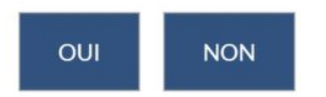